## United Concordia Dental: Finding an In-Network Provider

## STEP 1

Go to https://www.unitedconcordia.com and select 'Find a Dentist'

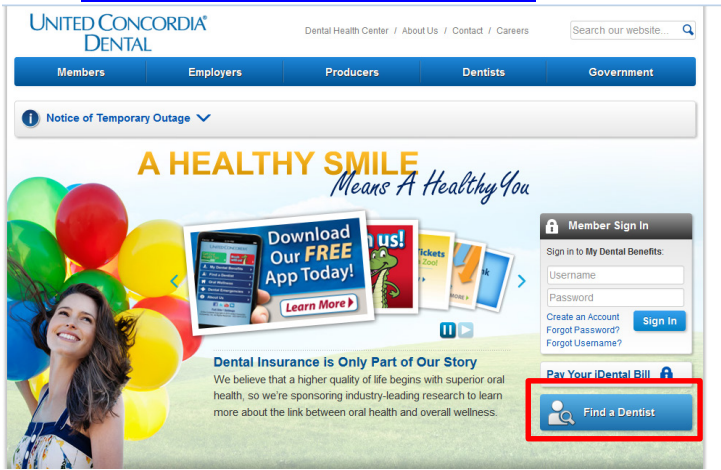

## STEP 2

Complete search field

Network (for section 3):

- UCCI PLUS Managed Care select: DHMO Concordia Plus General Dentist or Specialist\*
- UCCI FLEX I or FLEX II select: Advantage Plus

## STEP 3

Select 'Show Dentists in My Area'

| UNITED CONCORDIA®<br>Insuring America's Dental Health                                                                                   |
|----------------------------------------------------------------------------------------------------|
| Find a Dentist in Your Area                                                                                                    |
| I'm Looking For All Specialties     Show Additional Dentist Fields     Contist Last Name or Practice     Dentist First Name:            |
| 2 Located Within     10 miles     • Of ZIP Code     A zip code is required       Show Address Search     »     Show County Search     » |
| 3 My Network Is DHMO Concordia Plus General Dentist  Show Dentists in My Area                                                           |
| Entire Contents Copyright © 2013 United Concordia Companies, Inc. All Rights Reserved.                                                  |

\*Please note if electing the UCCI PLUS Managed Care DHMO plan, you are required to select a network primary dental office (PDO). Please use the last 6 digits of the Provider to designate the PDO when enrolling Claims will be denied for services provided by anyone other than the designated PDO. If a PDO is not elected at enrollment, one will be assigned. Each participant can have their own PDO. To update PDO after initial enrollment you can call United Concordia at 1-877-215-3616